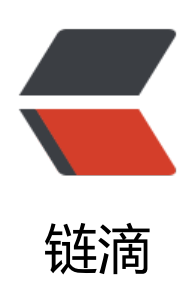

# 史上最全! 保姆级 Hadoop 安装教学

作者: Sakura6868

- 原文链接: https://ld246.com/article/1628758274710
- 来源网站:链滴
- 许可协议:署名-相同方式共享 4.0 国际 (CC BY-SA 4.0)

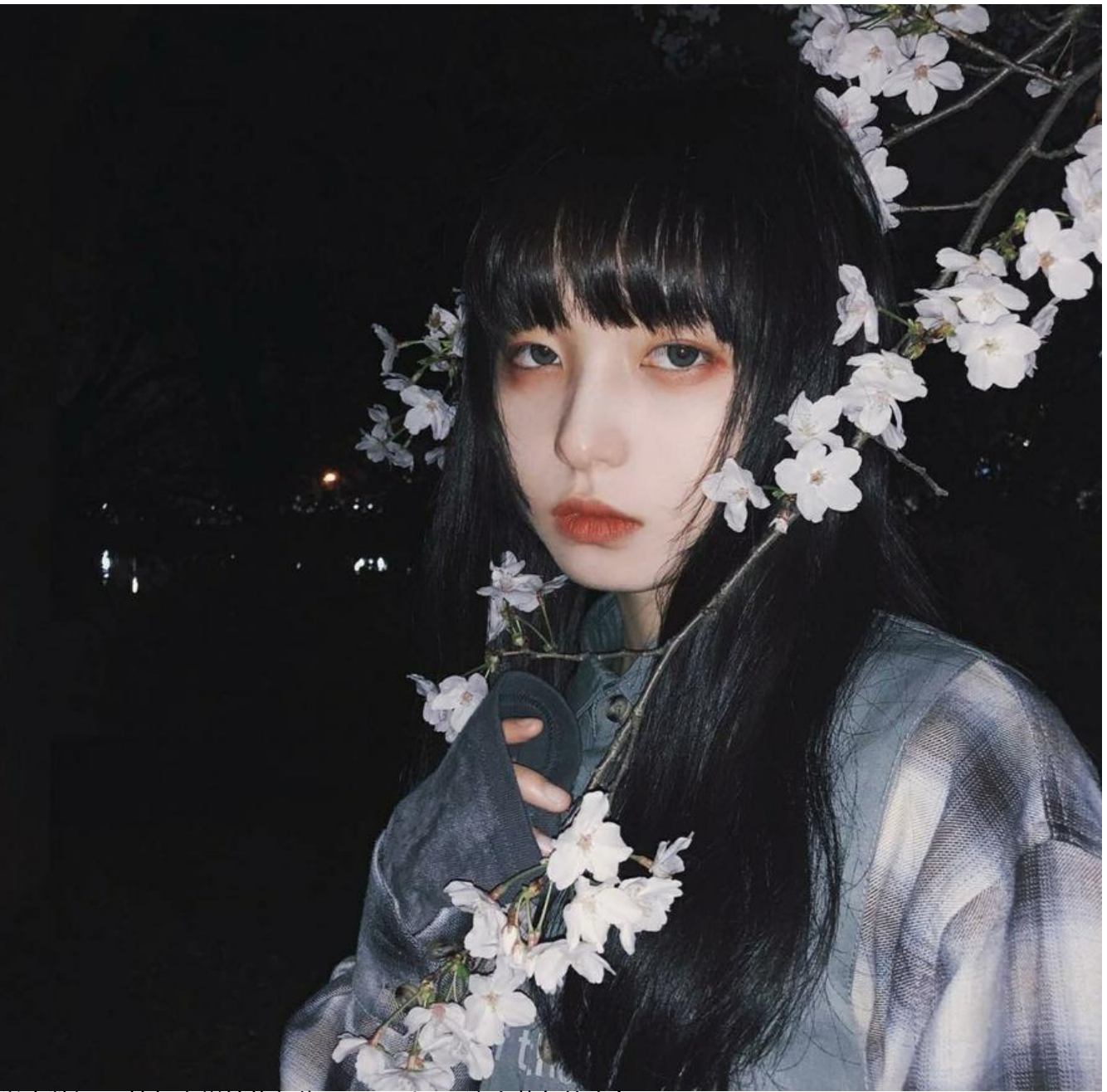

学大数据,不管怎么样始终都绕不开Hadoop这个黄色的小象

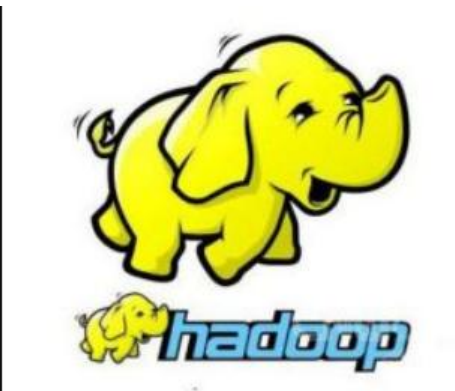

而安装Hadoop可以说是进入大数据领域的第一步了,作为学校里大数据专业还在坚持学大数据的同学, 过这几年的学习还是积累了些许经验的,来一波保姆级Hadoop安装教学. 首先默认你有些许Linux的基础,并且电脑上已经安装好vmware workstation 等类似的虚拟机安装软件 当然你有钱买云服务器当我没说)

# Linux虚拟机安装

● 下载centos镜像

这里我们下载的是centos7.6的镜像传送门

- 安装 centos虚拟机
  - 点击创建新的虚拟机

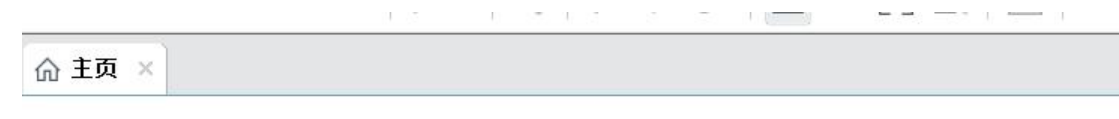

WORK

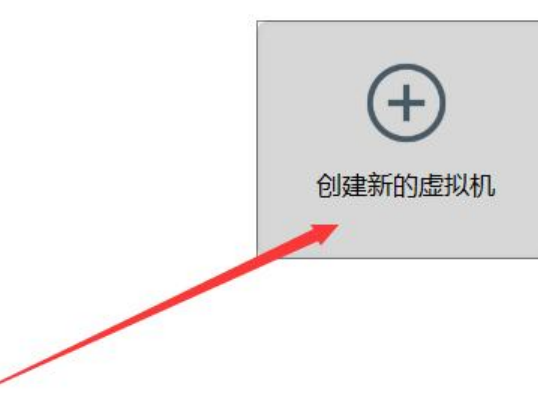

● 选择安装程序光盘这一栏,把我们下好的镜像导入,这里下面会检测出我们要安装的系统

| 新建虚拟机向导                                                                                                    | × |
|----------------------------------------------------------------------------------------------------|---|
| <b>安装客户机操作系统</b><br>虚拟机如同物理机,需要操作系统。您将如何安装客户机操作系统?                                                                                                    |   |
| 安装来源:                                                                                                    |   |
| ○ 安装程序光盘(D):                                                                                                    |   |
| 无可用驱动器                                                                                                    |   |
|                                                                                                    |   |
| ● 安装程序光盘映像文件(iso)(M):                                                                                                    |   |
| D:\迅雷下载\CentOS-7-x86_64-DVD-2003.iso                                                                                                    |   |
| 已 已检测到 CentOS 7 64 位。                                                                                                    |   |
| ○ 稍后安装操作系统(S)。 创建的虚拟机将包含一个空白硬盘。                                                                                                    |   |
| eltenteration i e a l'Ela de la composition de la composition de |   |
| 帮助 < 上一步(B) 下一步(N) > 取消                                                                                                    |   |

- 狂点下一步,然后再点击完成即可.这是虚拟机会自动打开
- 一路回车 ,直到出现可视化界面,选择安装语言为中文

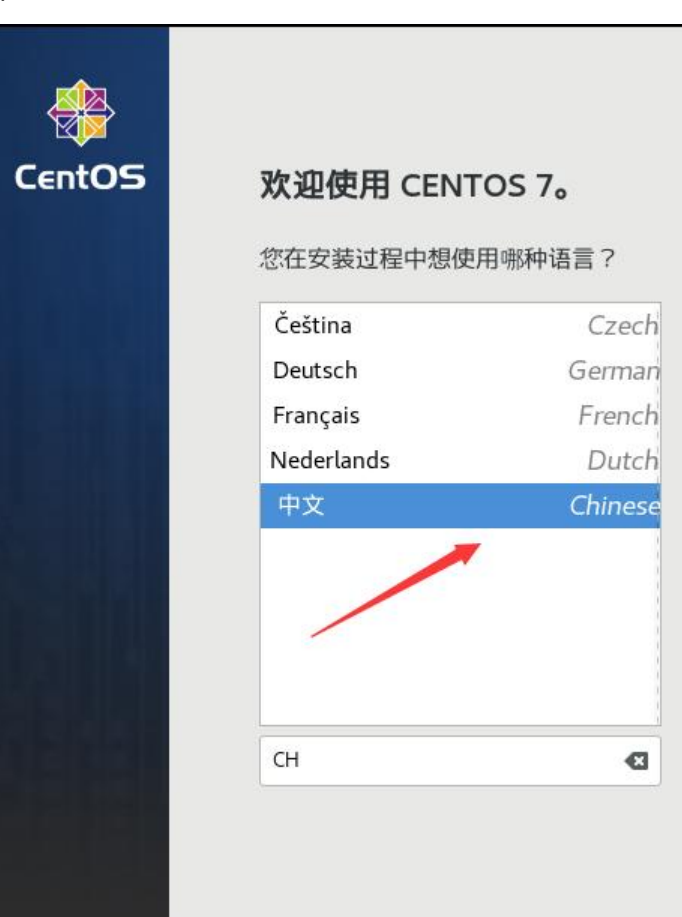

● 为了速度我们最好选择最小安装

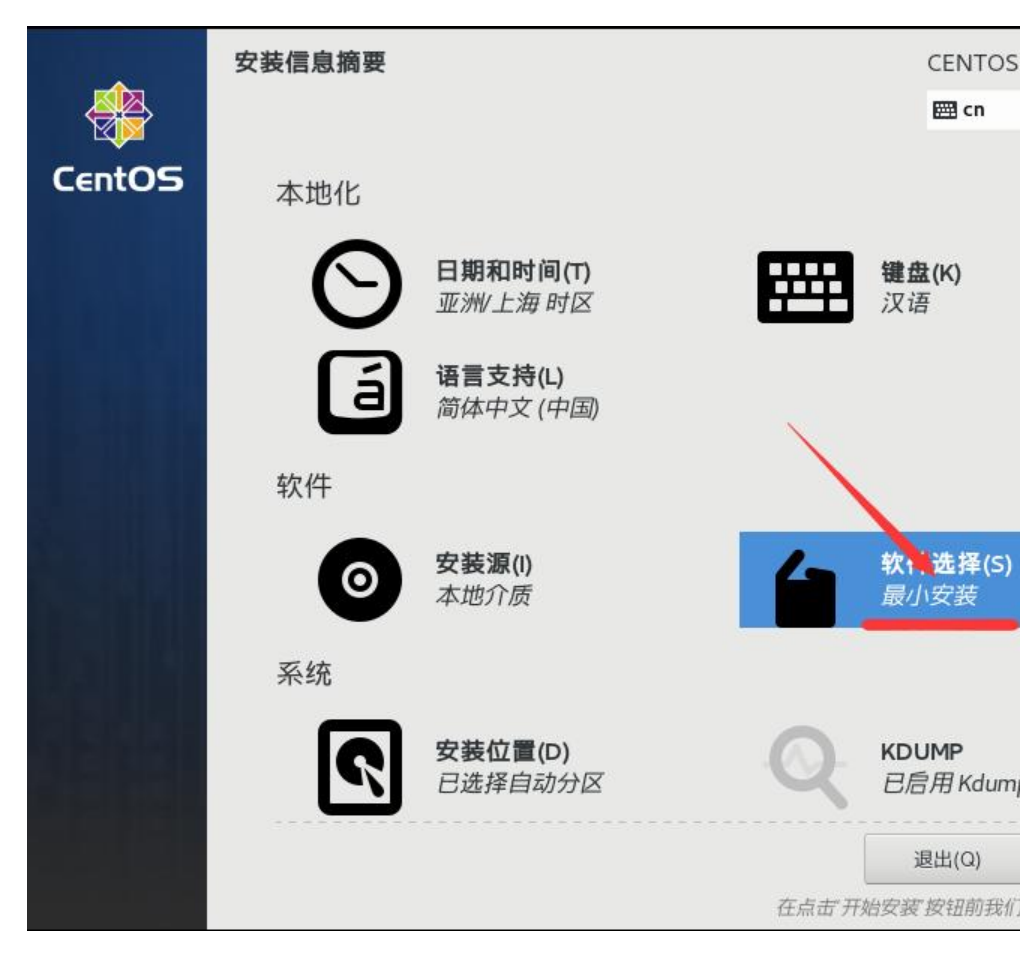

● 然后就是设置root账户密码和创建我们平时使用时的用户

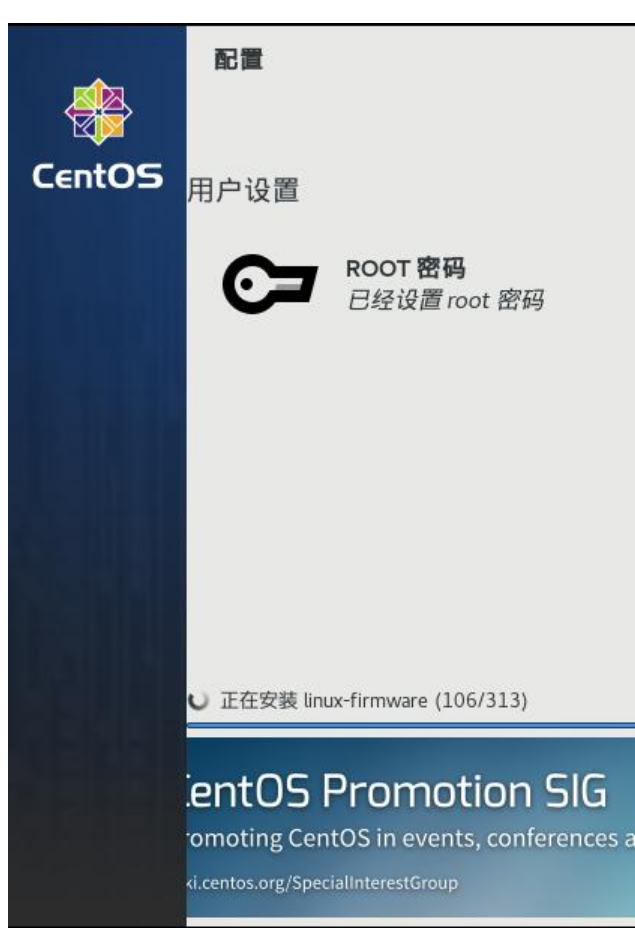

- 再就是慢慢等待了(大概五六分钟)
  - 最侯点击重启就大功搞成了!

# 安装Hadoop前的准备工作

- 静态IP和主机名配置
  - 打开ifcfg-ens33文件修改配置

vi /etc/sysconfig/network-scripts/ifcfg-ens33

BOOTPROTO=static #将dhcp改为static ONBOOT=yes #将no改为yes IPADDR=192.168.10.200 #添加IPADDR属性和ip地址 PREFIX=24 #添加NETMASK=255.255.255.0或者PREFIX=24 GATEWAY=192.168.10.0 #添加网关GATEWAY DNS1=114.114.114.114 #添加DNS1和备份DNS DNS2=8.8.8.8

• 重启网络服务

systemctl restart network # or service network restart

● 修改主机名

hostnamectl set-hostname master

注意: 配置完ip和主机名后, 最好reboot一下

● 配置/etc/hosts文件

vi /etc/hosts # 在后面添加上 192.168.216.114 master

● 关闭防火墙

systemctl stop firewalld systemctl disable firewalld #最好也把selinux关闭掉,这是linux系统的一个安全机制,进入文件中将SELINUX设置为disabled vi /etc/selinux/config SELINUX=disabled

- 时间同步
  - 输入tzselect 依次选5 9 1 1
  - 下载ntp

yum install -y ntp

● 配置/etc/ntp.conf

vim /etc/ntp.conf

#### server 127.127.1.0 fudge 127.127.1.0 stratum 10

- 启动:/bin/systemctl restart ntpd.service
- 设置免密登陆
  - ssh-keygen 后 一路回车
  - ssh-copy-id -i /root/.ssh/id\_rsa -p 22 root@master 后输入密码即可

## Hadoop单机安装与配置

- JDK安装
  - 检查一下是否已经安装过或者系统内置JDK,如果有内置的,将其卸载

rpm -qa | grep jdk #如果有,请卸载 rpm -e xxxxxxxx --nodeps #将查询到的内置jdk强制卸载

- 上传jdk(这里我是上传到/opt/software/目录中)
- 解压jdk到/opt/apps/下

cd /opt/software tar -zxvf jdk-8u152-linux-x64.tar.gz -C /opt/apps/

● 改名为jdk

cd /opt/apps mv jdk-8u152/ jdk

● 配置Jdk的环境变量: /etc/profile

vim /etc/profile # 后面添加 #jdk environment export JAVA\_HOME=/opt/apps/jdk export PATH=\$JAVA\_HOME/bin:\$JAVA\_HOME/jre/bin:\$PATH

● 使当前窗口生效

source /etc/profile

● 验证java环境

java -version javac

- Hadoop单机安装
  - 上传hadoop(这里我是上传到/opt/software/目录中)
  - 解压到/opt/apps/下

#### cd /opt/software/

tar -zxvf hadoop-2.7.6.tar.gz -C /opt/apps/

● 改名为hadoop

cd /opt/apps mv hadoop-2.7.6/ hadoop

● 配置hadoop的环境变量

vi /etc/profile #hadoop environment export HADOOP\_HOME=/opt/apps/hadoop export PATH=\$HADOOP\_HOME/bin:\$HADOOP\_HOME/sbin:\$PATH

● 使当前窗口生效

source /etc/profile

● 验证hadoop

hadoop version

● 配置 hadoop-env.sh文件

```
vi $HADOOP_HOME/etc/hadoop/hadoop-env.sh
# 更改如下内容
export JAVA HOME=/simple/jdk1.8.0 152
```

# Hadoop 伪分布式安装与配置

## 伪分布式模式介绍

首先我们要先了解了解伪分布式有什么特点

1.特点

● 在一台机器上安装, 使用的是分布式思想, 即分布式文件系统, 非本地文件系统。

● Hdfs涉及到的相关守护进程(namenode,datanode,secondarynamenode)都运行在一台机器上, 是独立的

java进程。

2. 用途

比Standalone mode 多了代码调试功能,允许检查内存使用情况,HDFS输入输出,以及其他的守 进程交

互。

由于我们在前面已经进行了免密登陆静态ip host映射的配置也安装了jdk和Hadoop所以我们接下直接进入到文件的配置

## 文件配置

● core-site.xml的配置

```
[root@master ~]# cd $HADOOP_HOME/etc/haoop
[root@master hadoop]# vi core-site.xml
<configuration>
```

<!-- 配置分布式文件系统的schema和ip以及port,默认8020--> <property> <name>fs.defaultFS</name> <value>hdfs://localhost/</value> </property> </configuration> 扩展: hadoop1.x的默认端口是9000, hadoop2.x的默认端口是8020, 使用哪一个都可以

● hdfs-site.xml的配置

```
[root@master hadoop]# vi hdfs-site.xml
<configuration>
<!-- 配置副本数, 注意, 伪分布模式只能是1。-->
<property>
<name>dfs.replication</name>
<value>1</value>
</property>
</configuration>
```

• hadoop-env.sh的配置:指定jdk的环境(和单机模式一样,这里不再赘述)

#### 格式化NameNode

#### hdfs namenode -format

#### 启动HDFS

start-dfs.sh

● jps查看进程

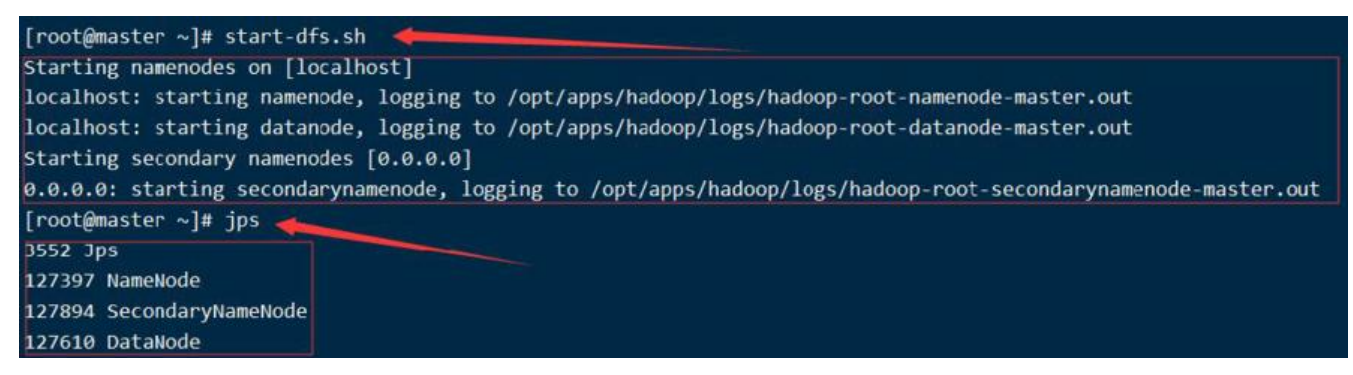

## WebUI\_50070

可以在浏览器上输入: 192.168.10.200:50070 来查看一下伪分布式集群的信息

- --1. 浏览一下页面上提示的ClusterID, BlockPoolID
- --2. 查看一下活跃节点(Live Nodes)的个数,应该是1个

#### Overview 'localhost:8020' (active)

| Started:       | Tue Mar 24 05:26:07 CST 2020                     |  |
|----------------|--------------------------------------------------|--|
| Version:       | 2.7.6, r085099c66cf28be31604560c376fa282e69282b8 |  |
| Compiled:      | 2018-04-18T01:33Z by kshvachk from branch-2.7.6  |  |
| Cluster ID:    | CID-da832497-15bf-4115-bf94-5df92286567b         |  |
| Block Pool ID: | BP-267391110-192.168.10.131-1584826384251        |  |

#### Summary

| Security is off.                                                       |                               |
|------------------------------------------------------------------------|-------------------------------|
| Safemode is off                                                        |                               |
| files and directories, 0 blocks = 1 total filesystem object(s).        |                               |
| eap Memory used 29.57 MB of 46.49 MB Heap Memory. Max Heap Memory is   | 966.69 MB.                    |
| Non Heap Memory used 38.51 MB of 39.69 MB Committed Non Heap Memory. M | ax Non Heap Memory is -1 B.   |
| Configured Capacity:                                                   | 17.3 GB                       |
| DFS Used:                                                              | 32 KB (0%)                    |
| Non DFS Used:                                                          | 2 13 GB                       |
| DFS Remaining:                                                         | 14.27 GB (82.49%)             |
| Block Pool Used:                                                       | 32 KB (0%)                    |
| DataNodes usages% (Min/Median/Max/stdDev):                             | 0.00% / 0.00% / 0.00% / 0.00% |
| Live Nodes                                                             | 1 (Decommissioned: 0)         |
| Dead Nodes                                                             | 0 (Decommissioned: 0)         |

#### 简单解释:

Compiled:编译 hadoop是由kshvachk工具集成的

#### Cluster ID:集群id

Block Pool ID:datanode节点的block池的id,每个datanode节点的都要一样

## 完全分布式集群的安装与配置

单机式和伪分布式不能用于生产环境,只能在平时的调试和学习中用到,我们真正用到的还是完全分布的集群

#### 虚拟机说明

采用虚拟机克隆的方式克隆两台虚拟机使得三台虚拟机配置如下

主机名 IP

master 192.168.10.200

slave1 192.168.10.201

slave2 192.168.10.202

说明:如果是克隆操作的slave1 slave2就不需要关防火墙了只用在/etc/hosts中把把这两台克隆来的映

加上 然后把ip改一下

注意,注意,注意:

1.如果你是从伪分布式过来的,最好先把伪分布式的相关守护进程关闭: stop-all.sh

2.删除原来伪分布式的相关设置

如果原来使用的是默认路径,现在已经没有用了

如果原来使用的跟现在全分布式路径一样,因为这里跟之前的初始化的内容不一样,而且这个文件要让 统自动生成

综上:要删除掉namenode和datanode的目录

## 守护进程布局

我们搭建hdfs的完全分布式,顺便搭建一下yarn。hdfs和yarn的相关守护进程的布局如下:

master: namenode,datanode,ResourceManager,nodemanager

slave1: datanode,nodemanager,secondarynamenode

slave2: datanode,nodemanager

## Hadoop的配置文件的配置

● 配置前说明:

1.我们先在master机器节点上配置hadoop的相关属性。

- 2.在<value></value>之间的值不能有空格
- 3.master配好后直接克隆两台虚拟机,修改ip等配置即可
- 配置core-site.xml文件

```
[root@master ~]# cd $HADOOP_HOME/etc/hadoop/
[root@master hadoop]# vi core-site.xml
<configuration>
<!-- hdfs的地址名称: schame,ip,port-->
<property>
<name>fs.defaultFS</name>
<value>hdfs://master:8020</value>
</property>
<!-- hdfs的基础路径, 被其他属性所依赖的一个基础路径 -->
<property>
<name>hadoop.tmp.dir</name>
<value>/opt/apps/tmp</value>
</property>
<name>hadoop.tmp.dir</name>
<value>/opt/apps/tmp</value>
</property>
</property>
</property>
</property>
```

● 配置hdfs-site.xml文件

[root@master hadoop]# vi core-site.xml <configuration> <!-- namenode守护进程管理的元数据文件fsimage存储的位置--> <property> <name>dfs.namenode.name.dir</name>

```
<value>file://${hadoop.tmp.dir}/dfs/name</value>
</property>
<!-- 确定DFS数据节点应该将其块存储在本地文件系统的何处-->
<property>
<name>dfs.datanode.data.dir</name>
<value>file://${hadoop.tmp.dir}/dfs/data</value>
</property>
<!-- 块的副本数-->
<property>
<name>dfs.replication</name>
<value>3</value>
</property>
<!-- 块的大小(128M),下面的单位是字节-->
<property>
<name>dfs.blocksize</name>
<value>134217728</value>
</property>
<!-- secondarynamenode守护进程的http地址: 主机名和端口号。参考守护进程布局-->
<property>
<name>dfs.namenode.secondary.http-address</name>
<value>slave1:50090</value>
</property>
<!--文件的检测目录-->
<property>
<name>fs.checkpoint.dir</name>
<value>file:///${hadoop.tmp.dir}/checkpoint/dfs/cname</value>
</property>
<!--日志edits的检测目录-->
<property>
<name>fs.checkpoint.edits.dir</name>
<value>file:///${hadoop.tmp.dir}/checkpoint/dfs/cname</value>
</property>
<property>
<name>dfs.http.address</name>
<value>master:50070</value>
</property>
</configuration>
```

● 配置mapred-site.xml文件

如果只是搭建hdfs,只需要配置core-site.xml和hdfs-site.xml文件就可以了,但是如果要学习MapRed ce

是需要YARN资源管理器的,因此,在这里,提前配置一下相关文件

```
[root@master hadoop]# cp mapred-site.xml.template mapred-site.xml
[root@master hadoop]# vi mapred-site.xml
<configuration>
<!-- 指定mapreduce使用yarn资源管理器-->
<property>
<name>mapreduce.framework.name</name>
<value>yarn</value>
</property>
<!-- 配置作业历史服务器的地址-->
<property></property></property>
```

<name>mapreduce.jobhistory.address</name> <value>master:10020</value> </property> <!-- 配置作业历史服务器的http地址--> <property> <name>mapreduce.jobhistory.webapp.address</name> <value>master:19888</value> </property> </configuration>

● 配置yarn-site.xml文件

```
[root@master hadoop]# vi yarn-site.xml
<configuration>
<!-- 指定yarn的shuffle技术-->
<property>
<name>yarn.nodemanager.aux-services</name>
<value>mapreduce shuffle</value>
</property>
<!-- 指定resourcemanager的主机名-->
<property>
<name>yarn.resourcemanager.hostname</name>
<value>master</value>
</property>
<!--下面的可选-->
<!--指定shuffle对应的类 -->
<property>
<name>yarn.nodemanager.aux-services.mapreduce shuffle.class</name>
<value>org.apache.hadoop.mapred.ShuffleHandler</value>
</property>
<!--配置resourcemanager的内部通讯地址-->
<property>
<name>yarn.resourcemanager.address</name>
<value>master:8032</value>
</property>
<!--配置resourcemanager的scheduler的内部通讯地址-->
<property>
<name>yarn.resourcemanager.scheduler.address</name>
<value>master:8030</value>
</property>
<!--配置resoucemanager的资源调度的内部通讯地址-->
vpropertv>
<name>yarn.resourcemanager.resource-tracker.address</name>
<value>master:8031</value>
</property>
<!--配置resourcemanager的管理员的内部通讯地址-->
<property>
<name>yarn.resourcemanager.admin.address</name>
<value>master:8033</value>
</property>
<!--配置resourcemanager的web ui 的监控页面-->
<property>
<name>yarn.resourcemanager.webapp.address</name>
```

<value>master:8088</value>

#### </property> </configuration>

- 配置hadoop-env.sh脚本文件(同单机模式不再赘述)
- 配置slaves文件,此文件用于指定datanode守护进程所在的机器节点主机名

```
[root@master hadoop]# vi slaves
master
slave1
slave2
```

● 配置yarn-env.sh文件,此文件可以不配置,不过,最好还是修改一下yarn的jdk环境比较好

```
# User for YARN daemons
export HADOOP_YARN_USER=${HADOOP_YARN_USER:-yarn}
# resolve links - $0 may be a softlink
export YARN_CONF_DIR="${YARN_CONF_DIR:-$HADOOP_YARN_HOME/conf}"
# some Java parameters
# export JAVA_HOME=/home/y/libexec/jdk1.6.0/ 写成:export JAVA_HOME-/opt/apps/jdk
if [ "$JAVA_HOME" != "" ]; then
#echo "run java in $JAVA_HOME"
JAVA_HOME=$JAVA_HOME
fi
if [ "$JAVA_HOME" = "" ]; then
echo "Error: JAVA_HOME is not set."
exit 1
fi
```

● 另外两台机器配置说明

当把master机器上的hadoop的相关文件配置完毕后,我们有以下两种方式来选择配置另外几台机器 hadoop.

- "scp"进行同步(本方法适用于多台虚拟机已经提前搭建出来的场景)
- 虚拟机克隆

从头开始再安装两台虚拟机还是很麻烦的这里我们选择克隆

- 打开一个新克隆出来的虚拟机, 修改主机名
- 修改ip地址
- 重启网络服务
- 其他新克隆的虚拟机重复以上1~3步
- 免密登陆的验证

从master机器上,连接其他的每一个节点,验证免密是否好使,同时去掉第一次的询问步骤

• 建议:每台机器在重启网络服务后,最好reboot一下

具体操作步骤上面都有这里不再赘述

### 格式化NameNode

# 在master进行操作 hdfs namenode -format

如果你操作顺利,下面就可以启动Hadoop集群了!

#### 启动脚本和关闭脚本介绍

1. 启动脚本

-- start-dfs.sh :用于启动hdfs集群的脚本

- -- start-yarn.sh :用于启动yarn守护进程
- -- start-all.sh :用于启动hdfs和yarn
- 2. 关闭脚本
- -- stop-dfs.sh :用于关闭hdfs集群的脚本
- -- stop-yarn.sh :用于关闭yarn守护进程
- -- stop-all.sh :用于关闭hdfs和yarn
- 3. 单个守护进程脚本
- -- hadoop-daemons.sh:用于单独启动或关闭hdfs的某一个守护进程的脚本
- -- hadoop-daemon.sh :用于单独启动或关闭hdfs的某一个守护进程的脚本

reg:

hadoop-daemon.sh [start|stop] [namenode|datanode|secondarynamenode]

- -- yarn-daemons.sh :用于单独启动或关闭hdfs的某一个守护进程的脚本
- -- yarn-daemon.sh :用于单独启动或关闭hdfs的某一个守护进程的脚本

reg:

#### yarn-daemon.sh [start|stop] [resourcemanager|nodemanager]

最后每台主机进行 jps进程查看操作 如果启动的进程是按照我们的进程布局来的,那么恭喜你Hadoop 群搭建成功!

当然如果有些进程没有启动成功 我们可以对症下药来修改相应进程的配置文件